マニュアル

<あましん>ビジネスインターネットバンキング Web 伝送サービスにおける振込先一括登録方法

1 ログイン画面・・・「資金移動』をクリックします。

| ♥尼町旧用亚岸                                                                                                    | $\frown$         | 文字サイズ 小 中 ᄎ ログアウト                        |                                        |                  |               |  |  |
|----------------------------------------------------------------------------------------------------|------------------|------------------------------------------|----------------------------------------|------------------|---------------|--|--|
| 入         日         日           メニュー両面         残高照会         明細照会                                                               | (2)<br>資金移動      | <ul> <li>金・各種料金</li> <li>の払込み</li> </ul> | 承認                                     | 安更,登録<br>,管理     |               |  |  |
| トップページ                                                                                                    | $\bigcirc$       |                                          |                                        |                  | BTOP001 ヘルプ ⑦ |  |  |
| ログイン履歴                                                                                                    | ť                | 知らせ                                      |                                        | a,               | くてのお知らせを表示    |  |  |
| 2021年03月24日 14時24分48秒<br>2021年03月24日 10時45分42秒<br>2021年03月24日 10時36分53秒                                                        | 末<br>最<br>メ      | 読のお知らせは<br>新のお知らせを<br>ッセージ内容を            | はありません。<br>2 <b>件</b> 表示してい<br>確認する場合は | ます。<br>、各お知らせを選択 | Rしてください。      |  |  |
|                                                                                                    |                  |                                          | <u>ም</u> ብ ኮ.አ                         |                  | <b>#887</b> 8 |  |  |
|                                                                                                    |                  |                                          |                                        |                  |               |  |  |
| 最近の操作                                                                                                    | B                | 2021年03月24日                              | 承認機能利用物                                | 青無変更のご案内         | 2021年07月02日 > |  |  |
| 最近の操作<br>総合振込 » 振込先の管理                                                                                                    | >                | 2021年03月24日<br>2021年03月23日               | 承認機能利用4<br>取消受付のご 新                    | 肩無変更のご案内<br>靏内   | 2021年07月02日 > |  |  |
| <b>最近の操作</b><br>総合振込 > 振込先の管理<br>承認                                                                                            | ><br>>           | 2021年03月24日<br>2021年03月23日               | 承認機能利用利取消受付のご言                         | 月無変更のご案内<br>案内   | 2021年07月02日 > |  |  |
| <b>最近の操作</b><br>総合版込 > 振込先の管理<br>承認<br>利用者管理 > 利用者情報の管理                                                                        | ><br>><br>>      | 2021年03月24日<br>2021年03月23日               | 承認機能利用利取消受付のご到                         | 肩無変更のご案内<br>転内   | 2021年07月02日 > |  |  |
| <ul> <li>最近の操作</li> <li>総合振込 &gt; 振込先の管理</li> <li>承認</li> <li>利用者管理 &gt; 利用者情報の管理</li> <li>振込振替 &gt; 作成中振込データの修正・崩除</li> </ul> | ><br>><br>><br>> | 2021年03月24日<br>2021年03月23日               | 承認機能利用有<br>取消受付のご参                     | 肩無変更のご案内<br>案内   | 2021年07月02日 > |  |  |

- 2 業務選択画面・・・振込先を登録するサービスを選択する。
  - ①総合振込

②給与·賞与振込

|          |      |      | Ø                                                               | -                                   | 2                         |                           | 63                 | 0     |
|----------|------|------|-----------------------------------------------------------------|-------------------------------------|---------------------------|---------------------------|--------------------|-------|
| メニュー画面   | 残高照会 | 明細照会 | 資金移動                                                            | 税金・各種料金<br>の払込み                     | 承認                        | 変更 · 登録<br>· 管理           | 電子記録債権             | 外為    |
| 資金移動     | 業務選択 |      |                                                                 |                                     |                           |                           |                    | BSSKO |
|          |      |      |                                                                 |                                     |                           |                           |                    |       |
| 振込振替     |      |      | > 企業が                                                           | 持つ口座から他のロ                           | コ座への資金                    | 移動を行うこと                   | ができます。             |       |
| 振込振替総合振込 |      |      | <ul> <li>         ・ 企業が         ・         ・         ・</li></ul> | 持つ口座から他のE<br>持つ預金口座から、<br>振込を一括で行うこ | コ座への資金<br>取引毎に振<br>ことができま | 診動を行うこと<br>設先口座情報、<br>:す。 | ができます。<br>日付、及び金額を | を指定し、 |

- 😪 尼崎信用金庫 文字サイズ 小 中 📩 ログアウト ò 変更・登録 ・管理
   ・管理
   ・管理
   ・管理
   ・管理
   ・管理
   ・管理
   ・管理 0 ★ ■ メニュー画面 残高照会 明細照会 外為 承認 総合振込 作業内容選択 BSGF001 ヘルプ (?) 取引の開始 総合振込の取引を開始できます。 作成途中やエラーとなった振込データを修正、削除できます。 また、ここから振込振替へ切り替えができます。 過去の取引を再利用して、総合振込の取引を開始できます。 また、ここから"切替済み"の取引も再利用できます。
- 3 作業内容選択画面・・・「振込先のグループ管理/ファイル登録」ボタンをクリックする。

 承認待ちデータの引戻し
 ご信身が依頼した取引の引戻しができます。<br/>なお、引戻しを行った取引は、修正して再度承認を依頼できます。

 承認済みデータの承認取消
 ご信身が承認した取引の取り消しができます。<br/>なお、承認取消を行った取引は"差戻し"扱いとなり、修正して再度承認を依頼できます。

 振込先の管理
 振込先の管理

 振込先の管理
 振込先の新用登録や、登録振込先の変更、削除ができます。<br/>また、登録振込先の情報をファイルに出力できます。

振込データの引戻し・承認取消

4 振込先管理作業内容選択画面・・・「振込先ファイル登録」ボタンをクリックする。

| ★二ユー画面 | 入商版会    | 日和照会  | (C)<br>資金移動  | 税金・各種料金の払込み            | 承認             | 度<br>変更・登録<br>・管理 |                |      |
|--------|---------|-------|--------------|------------------------|----------------|-------------------|----------------|------|
| 総合振込   | 振込先管理作  | 業内容選択 |              |                        |                |                   | BSFK001        | ~17  |
| 総合振込先  | のファイル登  | 録/取得  |              |                        |                |                   |                |      |
| 振込先ファ  | イル登録    |       | > 振込先        | ファイルを使用して              | て振込先を登         | 録できます。            |                |      |
| 振込先ファ  | イル取得    | 1     | > 振込先        | として登録されてい              | いる情報を振         | 込先ファイルで取          | <b>得できます</b> 。 |      |
| 総合振込先  | グループの管  | 理     |              |                        |                |                   |                |      |
| グループの  | 登録/変更/肖 | 除     | > 振込先<br>は振込 | グループの新規登録<br>先の所属変更が可能 | 禄、登録振込<br>目です。 | 先グルーブのグル・         | ープ名変更、削厚       | 余、また |
|        |         |       |              |                        |                |                   |                |      |

5 ファイル登録画面・・・登録ファイル情報を指定し、「ファイル登録」ボタンをクリックする。

| 合振込 ファイル登録     ユメラファイルを入力     ファイル     ファイル     ファイル     マッイル     マッイル名を指定の上、「フ     登録方法で「全振込先を削除     ロタンクトレート     ロタンクト     ロック     ロック | パ音を確認  登録布丁 ご用意いただいた振込先ファイルを 指定してください。 に追加」ラジオボタンを選択した場合は、既に登ま   |
|----------------------------------------------------------------------------------------------------|------------------------------------------------------------------|
| 登録ファイル情報                                                                                                    | 3 G ファイルを選択 振いたファイル1.csv                                         |
| ファイル形式                                                                                                    | <ul> <li>全線協規定形式</li> <li>CSV形式</li> </ul>                       |
| 費貸方法                                                                                                    | <ul> <li>         ・ 追加のみ         ・         ・         ・</li></ul> |
| 登録支払金額<br>(全銀協規定形式のみ)                                                                                                    | ☑ すべての振込先に支払金額を登録                                                |
| 所属グループ<br>(全銀協規定形式のみ)                                                                                                    | <ul> <li>✓ 01 10日支払</li> <li>□ 02 2 5日支払</li> </ul>              |

6 ファイル登録確認画面・・・登録情報を確認し、「登録」ボタンをクリックする。

| 💎 尼崎信用金庫 🛸                                   |                                 | 文字サイズ 小 中 📩 ログアウト  |
|----------------------------------------------|---------------------------------|--------------------|
| ★ ■<br>メニュー画面 残高照会 日                         | ご <th>》<br/>変更,登録<br/>。 管理</th> | 》<br>変更,登録<br>。 管理 |
| 総合振込 ファイル登録確認                                | ,                               | BSFK021 ヘルプ ?      |
| 振込先ファイルを入力 ファイル内容                            | を確認                             |                    |
| 以下の内容で振込先ファイルを<br>内容を確認の上、「登録」ボタ<br>登録ファイル情報 | 登録します。<br>ンを押してください。            |                    |
| ファイル名                                        |                                 |                    |
| ファイル形式                                       | 全銀協規定形式                         |                    |
| 登録方法                                         | 追加のみ                            |                    |
| 登録支払金額                                       | すべての振込先に支払金額を登録                 |                    |
| 所属グループ                                       | 01 1 0 日支払                      |                    |
|                                              | < 戻る 5                          |                    |

7 ファイル登録完了画面

|               |                      |             |                 | 文字サイズ 近 📵 大 |              |                            |                      |
|---------------|----------------------|-------------|-----------------|-------------|--------------|----------------------------|----------------------|
|               | 日相照会                 | (2)<br>資金移動 | 税金・各種料金<br>の払込み | ▶<br>承認     | 変更・登録<br>・管理 | <ul> <li>電子記録價権</li> </ul> | <ul><li>外為</li></ul> |
| 合振込 ファイル登録    | 院了                   |             |                 |             |              | BSFK02                     | 2 ~レナ (              |
|               | イル内容を研究              | 8807        |                 |             |              |                            |                      |
| saturan Jr.   | 1ル内谷を確認              | Hart I      |                 |             |              |                            |                      |
| 以下の内容で振込先ファイル | を登録しました。             |             |                 |             |              |                            |                      |
|               |                      |             |                 |             |              |                            |                      |
| 登録ファイル情報      |                      |             |                 |             |              |                            |                      |
| ファイル名         | 1                    |             |                 |             |              |                            |                      |
| ファイル形式        | 全銀協規定形               | 式           |                 |             |              |                            |                      |
| 登録方法          | 追加のみ                 |             |                 |             |              |                            |                      |
| 登録支払金額        | すべての振込               | 先に支払金額を     | 登録              |             |              |                            |                      |
| 新聞グループ        | 01 月初支払付<br>03 10日支払 | ヴループ        |                 |             |              |                            |                      |
|               | 150件                 |             |                 |             |              |                            |                      |
| 登録件款          |                      |             |                 |             |              |                            |                      |

以上で振込先の一括登録が完了となります。